1) Cliquez sur inscription individuelle et sur l'onglet à droite de la ligne de formation

| GA                              | A Inscription Individuelle R 025                                                                                                    | (in)    |  |  |
|---------------------------------|----------------------------------------------------------------------------------------------------|---------|--|--|
|                                 | Liste des candidatures de Mme NAVARRO LAURA                                                                                                    |         |  |  |
|                                 | Voici la liste des calendriers d'inscription en cours à votre disposition.                                                                                                    |         |  |  |
| Accueil                         | Pour vous inscrire à un dispositif, recherchez-le sur un calendrier particulier d'inscription en cliquant sur l'icône 🛽 ou sur l'ensemble des calendriers d'inscription ouverts en cliquant sur le bouton Reche | ercher. |  |  |
| Consultation du                 |                                                                                                    |         |  |  |
| Calendrier                      | FORMATION INDIVIDUELLE TOUS PERSONNELS (période d'inscription : du 05/06/2019 au 20/09/2019)                                                                                                    | B       |  |  |
| Inscription                     | Nombre de candidatures illimité                                                                                                    |         |  |  |
| Individuelle<br>Consultation du |                                                                                                    |         |  |  |
| Plan<br>Offre de Formation      | Dans le cadre de cette campagne vous pouvez exprimer 4 voeux                                                                                                    | 27      |  |  |
|                                 |                                                                                                    |         |  |  |
|                                 | INTERACAD INDIVIDUEL (période d'inscription : du 05/06/2019 au 20/09/2019)                                                                                                    | B       |  |  |
|                                 | Dans le cadre de cette campagne vous pouvez exprimer 4 voeux                                                                                                    |         |  |  |
|                                 |                                                                                                    |         |  |  |
|                                 | POUR LES FORMATIONS FERMEES LE 3 JUILLET (période d'inscription : du 01/06/2019 au 03/07/2019)                                                                                                    | B       |  |  |
|                                 | Dans le cadre de certe campagne vous pouvez exprimer 4 voeux                                                                                                    |         |  |  |
|                                 |                                                                                                    |         |  |  |
|                                 | Rechercher                                                                                                    |         |  |  |

2) Sélectionnez le plan espagnol-lettres

| 10.5 CHINOIS                      |
|-----------------------------------|
| 10.6 ESPAGNOL ET ESPAGNOL LETTRES |
| 10.7 HEBREU                       |

3) Sélectionnez une formation et un motif personnel, ensuite cliquez sur suivant.

| veulliez cocher le ou les modules souhaite(s).          |   |                        |   |  |  |
|---------------------------------------------------------|---|------------------------|---|--|--|
| 19A0251548 LA COMPREHENSION ECRITE ET ORALE EN ESPAGNOL |   | P                      |   |  |  |
| 62147 LA COMPREHENSION ECRITE ET ORALE EN ESPAGNOL      | ρ | Motif: Votre sélection | ۵ |  |  |
|                                                         |   |                        |   |  |  |

## 4) Classez vos vœux par ordre de préférence

| FORMATI |                | ELLE TOUS PERSONNELS (période d'inscription           | : du 05/06/2019 au 20/09/2019)                     |     |         |
|---------|----------------|-------------------------------------------------------|----------------------------------------------------|-----|---------|
| Nombr   | e de candidatu | ures illimité                                         |                                                    |     | Classer |
|         | 19A0251548     | LA COMPREHENSION ECRITE ET ORALE EN<br>ESPAGNOL       |                                                    | e 🖬 |         |
| Voeu    | L              | 62147 LA COMPREHENSION ECRITE ET ORALE EN<br>ESPAGNOL | ADAPTATION A L'EVOLUTION PREVISIBLE DES<br>METIERS |     |         |

5) Une fois vos vœux classés, cliquez sur « confirmer » pour valider votre demande.

Vous pouvez cocher la case « Je souhaite recevoir un récapitulatif » afin d'avoir un accusé de réception. Si vous changez d'avis vous aurez la possibilité de remodifier, à posteriori, jusqu'à la fermeture du PAF. Mme NAVARRO LAURA, voici un récapitulatif de vos candidatures. Si tous les éléments indiqués vous paraissent corrects, vous pouvez valider ces candidatures en cliquant sur le bouton Confirmer.

| Je souhaite recevoir un récapitulatif de mes candidatures, à l'adresse électronique ci-de ci-de ci- | essous.                                            |           |
|----------------------------------------------------------------------------------------------------|----------------------------------------------------|-----------|
| Adresse électronique : Laura.Navarro@ac-versailles.fr                                                                                                    |                                                    |           |
|                                                                                                    |                                                    |           |
|                                                                                                    |                                                    |           |
| FORMATION INDIVIDUELLE TOUS PERSONNELS (periode d'Inscription : du 05/06/2019 au 2                                                                                                    | 20/09/2019)                                        |           |
| <u> </u>                                                                                                    |                                                    |           |
| 19A0251548 LA COMPREHENSION ECRITE ET ORALE EN ESPAGNOL                                                                                                    |                                                    |           |
| Voeu 1 62147 LA COMPREHENSION ECRITE ET ORALE EN ESPAGNOL                                                                                                    | ADAPTATION A L'EVOLUTION PREVISIBLE DES<br>METIERS |           |
| 19A0251537 REALISATION D UN COURT-METRAGE EN ESPAGNOL                                                                                                    |                                                    |           |
| Voeu 2 61562 REALISATION D UN COURT-METRAGE EN ESPAGNOL                                                                                                    | ADAPTATION A L'EVOLUTION PREVISIBLE DES<br>METIERS |           |
|                                                                                                    |                                                    |           |
|                                                                                                    |                                                    |           |
|                                                                                                    |                                                    |           |
| Précédent                                                                                                    |                                                    | Confirmer |